## Basis rettigheter for lagringsløsningen «Foudata-01»

I utgangspunktet kan alle brukere med tilgang til prosjekt-mappen opprette egne undermapper.

Andre brukere med tilgang til prosjektmappen vil få lese- og skrivetilgang til disse undermappene om man ikke endrer rettighetene spesifikt.

## Hvordan endre rettigheter på en mappe

Eksempel: behov for et «underprosjekt» med begrenset tilgang for bestemte personer

\\Foudata-01\Prosjekter\99998\_fysak\<begrenset mappe>

Følg veiledningen under steg for steg for å fjerne default prosjekt-rettigheter [punkt 6], for så å angi hvem som skal ha den spesifikke tilgangen [punkt 8]:

- 1. Marker mappen som skal endres
- 2. Høyreklikk på denne mappen og velg **Properties**
- 3. Gå til fanen Security og lengst ned velg Advanced
- 4. Velg **Disable inheritance** som betyr at man ønsker å fjerne arving herifra og nedover
- 5. Velg deretter alternativ «Convert inherited permissions into explicit permissions on this object"
- 6. Marker deretter raden i tabellen med prosjekt-navnet og trykk Remove

| Name:                                                                                                    |       | T:\Prosjekter\testprosjekt1                       |                  |                |                                   |  |
|----------------------------------------------------------------------------------------------------|-------|---------------------------------------------------|------------------|----------------|-----------------------------------|--|
| Owner:                                                                                                    |       | Administrators (FOUDATA-01\Administrators) Change |                  |                |                                   |  |
| Permissions                                                                                                    |       | Share Auditing                                    | Effective Access |                |                                   |  |
| For additional information, double-click a permission entry. To modify a permission entry, select the entry and click Edit (if available).<br>Permission entries: |       |                                                   |                  |                |                                   |  |
|                                                                                                    | Туре  | Principal                                         | Access           | Inherited from | Applies to                        |  |
| 82                                                                                                    | Allow | foudata01_testprosjekt1 (ADA                      | Modify           | None           | This folder, subfolders and files |  |
| 82                                                                                                    | Allow | Administrators (FOUDATA-01                        | Full control     | None           | This folder, subfolders and files |  |
| <u>82</u>                                                                                                    | Allow | SYSTEM                                            | Full control     | None           | This folder, subfolders and files |  |
| 82                                                                                                    | Allow | CREATOR OWNER                                     | Full control     | None           | Subfolders and files only         |  |
| 2                                                                                                    | Allow | scriptkiddie (scriptkiddie@hio                    | Full control     | None           | This folder, subfolders and files |  |
|                                                                                                    | Add   | Remove Edit                                       |                  |                |                                   |  |

- 7. Trykk deretter på Add
- 8. I vinduet som dukker opp velg Select a principal
- 9. Skriv inn enten brukernavn eller fullt navn på den personen som skal ha tilgang og velg **Check Names**. NB! Med fordel kan du legge deg selv først så du ikke risikerer å miste tilgang til mappen. Påse at riktig bruker dukker opp i søket. Trykk **OK** for å legge til brukeren.

| Select User, Computer, Service Account, or Group     | ×            |
|------------------------------------------------------|--------------|
| Select this object type:                             | _            |
| User, Group, or Built-in security principal          | Object Types |
| From this location:                                  | _            |
| ada.hioa.no                                          | Locations    |
| Enter the object name to select ( <u>examples</u> ): |              |
| Karinefl                                             | Check Names  |
|                                                      |              |
| Advanced OK                                          | Cancel       |

- 10. Trykk **OK** for å lukke vinduet.
- 11. Huk av i boksene for hvilke rettigheter brukeren skal ha. *Modify* er et godt utgangspunkt hvis du ønsker at bruker skal ha mulighet til å lese, skrive og gjøre endringer på filer i mappen. Trykk **OK**
- 12. Gjenta prosessen for å legge til neste bruker.